## Adobe Acrobat (バージョンが7より以前のもの)の

## JavaScript に関する設定変更について

2010/01/22 作成

1. Adobe Acrobat を起動します。

※ この画面は, Adobe Acrobat 6 を使用しているので, バージョンによっては一部異なっていること があります。

2.「編集」から「環境設定」を選択します。

| 🔁 Adobra A | arobat Standard<br>海集(の) キテヘム 女妻(の) | ນ <b>∽</b> .µ.(T) 1 | <u> 7</u> ጽህዮ - 7 አ (ል) | ゴニガイン(P)                             | ሰረሳ አስለለስ        |           |              | <u>_                                    </u> |
|------------|-------------------------------------|---------------------|-------------------------|--------------------------------------|------------------|-----------|--------------|----------------------------------------------|
|            |                                     | Otrl+Z              |                         | - フラジィン(ビ<br>- 11)<br>- 11)<br>- 11) | ·バンドハ <u>w</u> / | レビューと注釈 ・ | · 🔒 ヤキュリティ • | 🖉 署名 ▼                                       |
| I () II    | やり直し(B)                             | Shift+Ctrl+Z        |                         | E 100%                               |                  |           |              | •                                            |
|            | 切り取り(I)                             | Ctrl+X              |                         |                                      | Ū                |           |              |                                              |
|            | □ ⊐Ľ-(Q)                            | Ctrl+C              |                         |                                      |                  |           |              |                                              |
|            | ■ 貼り付け(P)                           | Ctrl+V              | /                       |                                      |                  |           |              |                                              |
|            | 削除( <u>D</u> )                      |                     |                         |                                      |                  |           |              |                                              |
|            | ファイルをクリップボード(こコピ                    | -( <u>0</u> )       |                         |                                      |                  |           |              |                                              |
|            | すべてを選択(L)                           | Ctrl+A              | 4                       |                                      |                  |           |              |                                              |
|            | すべてを選択解除( <u>E</u> )                | Shift+Ctrl+A        | ¥.                      |                                      |                  |           |              |                                              |
|            | スペルチェック( <u>K</u> )                 |                     | •                       |                                      |                  |           |              |                                              |
|            | しおりの追加(B)                           | Ctrl+B              | 3                       |                                      |                  |           |              |                                              |
|            | 検索( <u>S</u> )                      | Ctrl+F              | -                       |                                      |                  |           |              |                                              |
|            | 検索結果( <u>A</u> )                    |                     | •                       |                                      |                  |           |              |                                              |
|            | 環境設定(N)                             | Ctrl+K              |                         |                                      |                  |           |              |                                              |
|            |                                     |                     |                         |                                      |                  |           |              |                                              |
|            |                                     |                     |                         |                                      |                  |           |              |                                              |
|            |                                     |                     |                         |                                      |                  |           |              |                                              |
|            |                                     |                     |                         |                                      |                  |           |              |                                              |
|            |                                     |                     |                         |                                      |                  |           |              |                                              |
|            |                                     |                     |                         |                                      |                  |           |              |                                              |
|            |                                     |                     |                         |                                      |                  |           |              |                                              |

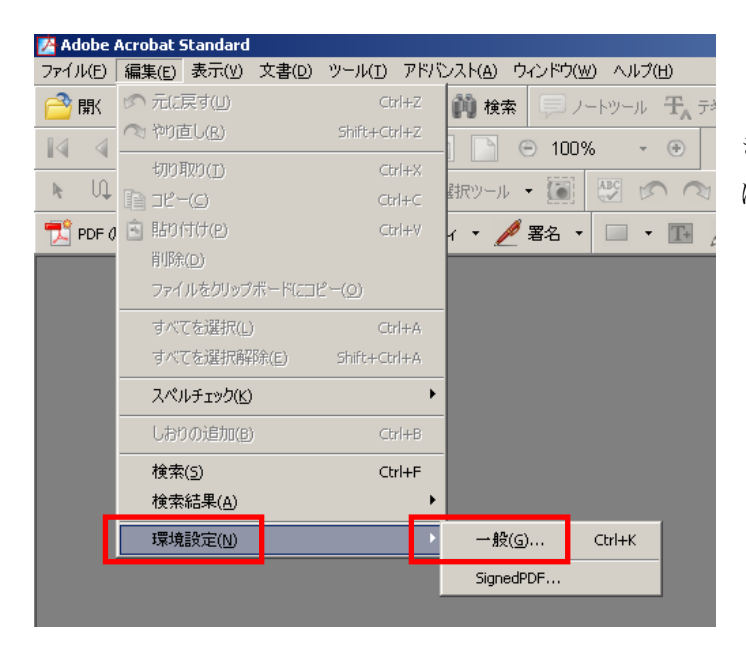

なお、「環境設定」にカーソルを置いたと きに、「一般」と「SignedPDF」が出た場合に は、「一般」を選択してください。 3.「JavaScript」を選択し、「Acrobat JavaScript を使用」のチェックボックスを外します。

| 1 1 10000 101000        |                               |
|-------------------------|-------------------------------|
| 環境設定                    | ×                             |
| JavaScript              | JavaScript                    |
| PDF からの変換<br>PDF への変換   | □ Acrobat JavaScript を使用())   |
| Web Capture<br>アクセシビリティ | - JavaScript エディタ             |
| インターネット<br>カラーマネジメント    | Acrobat JavaScript エディタを使用(A) |
| スペルチェック<br>スムージング       | フォント(E): Courier              |
| フォーム<br>ページ表示           | サイズ(Z): 12 💌                  |
| マルチメディア<br>ユーザ情報        | ○ 外部 JavaScript エディタを使用(X)    |
| レビュー 一般                 | 参照(B)                         |
| 起動オブション 検索              |                               |
| 史新<br>信頼性管理マネージャ        |                               |
| 全国国表示                   |                               |
| 電子署名                    |                               |
| 読み方                     |                               |
|                         |                               |
| -                       |                               |
| ,                       |                               |
|                         | OK キャンセル                      |

その後、「OK」ボタンを押して、Adobe Acrobat を終了します。

注:本設定を変更することにより、「JavaScript」を利用しているファイルを開いた際に不具合、警告 が発せられることがあります。セキュリティソフト等にて安全を御確認の上、御自身の責任におい て御利用ください。